(m) IX3000组的创建和删除方法

其它功能 **孙小芹** 2008-11-27 发表

IX3000组的创建和删除方法 一 组网需求: IX3000上已创建待加入组的SAN资源。 二 组网图: 无 三 配置步骤: 本案例适用于IX3000 Build6083E01P05及之前版本。 1 新建组 登录IX3000控制器,在逻辑资源下右键"组",选择"新建",如图1。如图2,根据创建组 向导进行创建组。 🖕 📸 IX3040-SC0 🛛 🐱 物理资源 D 🔓 逻辑资源 - 📄 SAN资源 - 3 150 0 1 X8 1 Kitt • 🛐 SAN 🖉 동범 图1 新建组 创建组向导 X 欢迎 本內与用于创建组、组中的所有资源都需要执用资源。创建新组成(必须使用唯一的组 名)。可以设置快度质透频率,并且为组选项设置组制笔(包括 TimeMark、备份、复制和 SafeCathe)。 如果组紀用了質制,則必须选择來配置目标服务器,并且在目标服务器上为副本钼量的建 组。只有使用同一个目标服务器来配置复制的选择才能加入启用了复制的组。 30果组包用了SafeCache,则将为组创建SafeCache资源并作用于组中的所有资源。 点击"下一步"继续 1-5 **T-5** RM 图2 创建组向导 在输入组信息中,如图3,可以设置组的名称,还可以为组启用复制、TimeMark、Saf eCache等功能。根据实际情况输入组的信息后下一步,完成组的创建。 制建组向导 输入组信息 分子 输入要创建的组名,并选择组需要总用的选项 组名: group1 资源名称中不能包含如下无效字符: < > " & \$ / \' □ 为该组启用复制 为果细已经启用复制,则还组中的所有资源必须使用相同的目标服务器配置复制。可以为该组选择和配置目标 服务器,即时在所法目标服务器上力副本磁盘创建组 □ 方该组启用TimeMark —

 植名: proupt 资理名称中不能包含如下先成于符: × × \* ≤ § // · 为地域紅島用虹刻 和度超一些的不成于常选必须使用相同的目标服务器能置复制。可以为该磁选将和能量目标 原单面,即对在所造目板服务量上为制于和盘动缝组 力域紅島用TimeMax Enable Continueus Data Protection (CDP) 力域紅島用 StateCache 如果最名用 J SafeCache , 该磁中的所有资源都将使用磁域存资源 ····SafeCache and CDP option are mutually exclusive. <u>上一步</u> 下一步 取曲

图3 输入组信息

为组添加SAN资源
 为了将组中添加资源有为组加入资源和资源加入组两种途径。
 为组添加资源:
 右键组名,选择"加入"可以将已有的SAN资源加入该组中,如图4。根据组向导的提示

,选择资源加入组,如图5,确认后完成组中资源的加入。

| 🗢 📆 IX3040-SC0                                                                                                    |                 |                                        |          |              |  |  |
|----------------------------------------------------------------------------------------------------|-----------------|----------------------------------------|----------|--------------|--|--|
| 🔷 🖂 物理资源                                                                                                    |                 |                                        |          |              |  |  |
| □ · 逻辑资源                                                                                                    |                 |                                        |          |              |  |  |
| A CANIZIE                                                                                                    |                 |                                        |          |              |  |  |
| G- SAN 50 28                                                                                                    |                 |                                        |          |              |  |  |
| <b>中一</b> [] 组                                                                                                    |                 |                                        |          |              |  |  |
| grow                                                                                                    | 1 (T) (1)       |                                        |          |              |  |  |
| ♀ 1 复制                                                                                                    | 分配              |                                        |          |              |  |  |
| O SAN客户端                                                                                                    | S HIR           |                                        |          |              |  |  |
| 0 记报告                                                                                                    | Access Control  |                                        |          |              |  |  |
|                                                                                                    | te )            |                                        |          |              |  |  |
|                                                                                                    | 加入              |                                        |          |              |  |  |
|                                                                                                    | 図               | / 肋□ λ 约                               |          |              |  |  |
|                                                                                                    | И               |                                        |          |              |  |  |
|                                                                                                    |                 |                                        |          |              |  |  |
| and the second second se |                 |                                        |          |              |  |  |
|                                                                                                    |                 |                                        | <b>2</b> |              |  |  |
| 选择资源                                                                                                    |                 |                                        |          |              |  |  |
| 1916年、TrueMark P.M.M. & Gi                                                                                                    | M               |                                        |          |              |  |  |
| 选择要以"快速模式"加入组                                                                                                    | 的SAN資源          |                                        |          |              |  |  |
| 资源名称                                                                                                    | 大小(88) 选项       | 可用性                                    | 1.44     |              |  |  |
| 150                                                                                                    | 400,000 无       | ● 加入就總<br>● 加入就總                       |          |              |  |  |
| ds_vdev_HDCZ_122                                                                                                    | 14,151 TM       | ● 加入戦總                                 | B        |              |  |  |
| ds_vdev_HDCZ_122                                                                                                    | 10,001 TM       | <ul> <li>加入取場</li> </ul>               | 8        |              |  |  |
| group-san1                                                                                                    | 300 无           | <ul> <li>加入款/</li> <li>加入款/</li> </ul> | 8        |              |  |  |
| group-san2                                                                                                    | 500 无           | ● 加入就建                                 | 0        |              |  |  |
| 1 1 1 1X3040-SC1-DC3040-<br>全选 取消全选                                                                                                    | N DOD TM        | 10.70A 8548                            | 出所有资源    |              |  |  |
| •茨即可以通过更新技"快速权                                                                                                    | 大" 加入组          |                                        |          |              |  |  |
| ● 夜间无光照入理<br>选权,TM-TimeMark、BK-&6                                                                                                    | ł. REPL-星劇      |                                        |          |              |  |  |
|                                                                                                    | -               | 1                                      | 828      |              |  |  |
|                                                                                                    | <u></u>         |                                        |          |              |  |  |
|                                                                                                    | 图5 选择           | 资源                                     |          |              |  |  |
| 收次;而加入40.                                                                                                    |                 |                                        |          |              |  |  |
| 付页源加八组.                                                                                                    |                 |                                        |          |              |  |  |
| 可以在SAN资源中                                                                                                    | 选择某个资源加入        | \特定的组,如图                               | 16,选择某个  | 卜资源右键选中"组"并" |  |  |
| 加入",根据加入组                                                                                                    | 向导, 洗择资源        | 要加入的组,如图                               | 图7所示。    |              |  |  |
|                                                                                                    |                 |                                        |          |              |  |  |
| - 3 逻辑资源                                                                                                    |                 |                                        |          |              |  |  |
| □ SAN资源                                                                                                    |                 |                                        |          |              |  |  |
| - 150<br>570 m                                                                                                    | -               |                                        |          |              |  |  |
| - 🛃 é - 🖼 201                                                                                                    | 6               |                                        |          |              |  |  |
| — 🗃 ć 🛛 🖅 🕅                                                                                                    | E j             |                                        |          |              |  |  |
| — 词 c 🕫 🤊                                                                                                    | L :             |                                        |          |              |  |  |
| — 📄 🤇 🖓 🏦                                                                                                    | 8-8             |                                        |          |              |  |  |
| — 🛢 🤄 🛷 🚓                                                                                                    | à.              |                                        |          |              |  |  |
| - 🗎 🤹 🖌                                                                                                    | are Control     |                                        |          |              |  |  |
| -                                                                                                    |                 |                                        |          |              |  |  |
| - 🔋 r                                                                                                    | s s             |                                        |          |              |  |  |
| - 🔋 r                                                                                                    |                 |                                        |          |              |  |  |
| — 🛃 t 🔜 🕫                                                                                                    |                 |                                        |          |              |  |  |
| — 🕤 t 🕮                                                                                                    | <b>1</b> 30.^   |                                        |          |              |  |  |
| <b>反</b> C 次语·                                                                                                    | ከበ እ ሃፀ         |                                        |          |              |  |  |
| 图0页源/                                                                                                    | 14/\\$ <u>H</u> |                                        |          |              |  |  |
|                                                                                                    |                 |                                        |          |              |  |  |
| Sec. Sec. Sec.                                                                                                    |                 |                                        |          |              |  |  |
| 加入组向导                                                                                                    |                 |                                        | ×        |              |  |  |
| 选择要加入的组                                                                                                    |                 |                                        |          |              |  |  |
|                                                                                                    |                 |                                        |          |              |  |  |
| SAN资源: 150<br>已自用表示, F                                                                                                    |                 |                                        |          |              |  |  |
| 选择详资遵要加入的组                                                                                                    |                 |                                        |          |              |  |  |
| 組名称                                                                                                    | 组选项             | 可用性                                    | 100      |              |  |  |
| groupt                                                                                                    | 尤               | ● 加入取締                                 | Ð        |              |  |  |
|                                                                                                    |                 |                                        |          |              |  |  |
|                                                                                                    |                 |                                        |          |              |  |  |
|                                                                                                    |                 |                                        |          |              |  |  |
|                                                                                                    |                 |                                        |          |              |  |  |
| ● 列出所有的道                                                                                                    |                 |                                        |          |              |  |  |
| <ul> <li>         被御代緒,岸且可以加入组         <ul> <li>             を御无法加入组         </li> </ul> </li> </ul>                                                                                                    |                 |                                        |          |              |  |  |
| 选项: TM-TimeMark、BK-备                                                                                                    | 6F. REPL-変制     |                                        |          |              |  |  |
|                                                                                                    | C               | 1-9 5-9                                | 取消       |              |  |  |
|                                                                                                    | _               |                                        | 1.2      |              |  |  |
|                                                                                                    | 图7 道            | 选择资源要加入的                               | ]组       |              |  |  |
| 组中有资源后 可                                                                                                    | 以对该组讲行各新        | 中操作。如分配安                               | 户端 复制    | 等操作。         |  |  |
|                                                                                                    |                 |                                        |          |              |  |  |
| 可以将组甲的资源从组甲、离开",同件可以为"组"选择"离开"进行操作,也可以在SAN                                                                                                    |                 |                                        |          |              |  |  |
| 资源列表中选要离开组的资源,右键"组""离开"既可。                                                                                                    |                 |                                        |          |              |  |  |
| 2 则你分归                                                                                                    |                 |                                        |          |              |  |  |
| 5 删际组                                                                                                    |                 |                                        |          |              |  |  |
| 删除组之前须确认                                                                                                    | 组中没有资源,者        | 吉组中有资源必须                               | 先将资源从    | 组中移除,然后删除    |  |  |
| 组。有从组由森险                                                                                                    | 资源和将资源室1        | 刊田两种方法                                 |          |              |  |  |
|                                                                                                    | 央IIMTITYUI际内7   | 1~ロいコ/口/40                             |          |              |  |  |
| 组中彬除资源:                                                                                                    |                 |                                        |          |              |  |  |
| 选择组名,右键"离                                                                                                    | 开",如图8,选        | 泽需从组中移除的                               | 资源,如图    | 9,选中资源后确定    |  |  |
| 中市                                                                                                    |                 |                                        |          |              |  |  |
| 7G/1260                                                                                                    |                 |                                        |          |              |  |  |
|                                                                                                    |                 |                                        |          |              |  |  |
|                                                                                                    |                 |                                        |          |              |  |  |

| - 💼 組    |                              |                   |  |
|----------|------------------------------|-------------------|--|
| 占 🔒 grou | KR ABP                       |                   |  |
| - 📑 1    | 20 HG                        |                   |  |
|          |                              |                   |  |
|          | Access Control               |                   |  |
|          | tin λ                        |                   |  |
|          | 100 X                        |                   |  |
|          | 禺井                           |                   |  |
| (A)      | 18                           |                   |  |
| 生        | 19                           |                   |  |
|          |                              |                   |  |
|          | 2 移除组成员                      | <b>1</b>          |  |
|          | 选择要从 <b>组中</b> 移税的资源<br>项词么称 | TD                |  |
|          | 150                          | 14                |  |
|          | group-san1                   | 15                |  |
|          | group-san2                   | 16                |  |
|          |                              |                   |  |
|          | 全线 即供全线                      |                   |  |
|          | -                            | Constant Constant |  |
|          |                              |                   |  |
|          |                              |                   |  |
|          | 图9 移除组成员                     |                   |  |
|          |                              |                   |  |
| [源呙廾组]   |                              |                   |  |
|          |                              |                   |  |

在SAN资源列表中选中需离开组的资源,右键"组""离开",如图10。若将组中最后一个资源离开组时,会提示该资源移除后组将为空,但组不会自动删除,如图11。

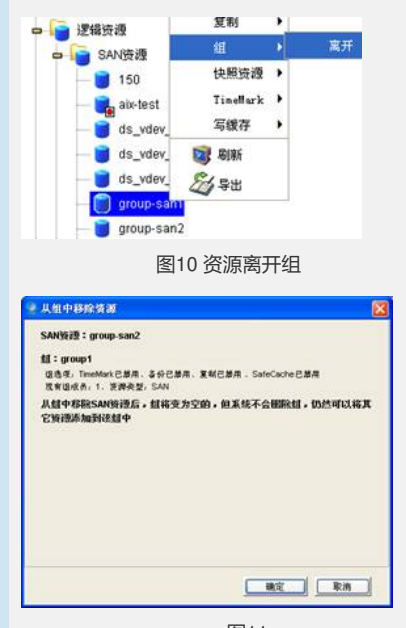

图11

组中所有资源移除后即组为空后,可以删除组。在"逻辑资源"下选中组名,右键"删除" 既可,如图12。

|              | - 60 组    |               |          |
|--------------|-----------|---------------|----------|
| -            | arou grou | 🕞 分配          |          |
|              |           | <b> 🖓 🕂 </b>  |          |
|              |           | Access Contro | 1        |
|              |           | 加入            |          |
|              |           | TimeMark      | •        |
|              |           | SafeCache     | <b>.</b> |
|              | _         | 复制            | <u>)</u> |
|              |           | 属性            |          |
|              |           | 🖉 🗄           |          |
|              | 图1        | 2 删除组         |          |
| 四 配置关键点:     |           |               |          |
| 组只有为空时才能被删除。 | 5         |               |          |